# 入札→蒋札 と Buy It Now(固定価格)

入札する前に、まだ eBay ユーザー登録 がお済みでない方は、先にお手続きください。

eBay イーベイには 2 通りのショッピング方法があります。 1. オークション 2. Buy It Now その他、Best Offer(ベストオファー)や Classified Ads(広告出品)などもありますが、 詳しくはヘルプ Index をご参照ください。

では、ショッピング手順をご説明いたします。 お目当ての出品アイテム(品物)を探す

無料!eBay 日本語ガイド.com からご案内いたします。
 以下3通りの中からお好みのスタートをお選びください。
 どのスタートも、出品アイテム一覧(次ページ)以降は同じになりますので、
 ここでは ②のキーワード検索を選択します。
 キーワードは Michael Jackson (マイケル・ジャクソン)です。

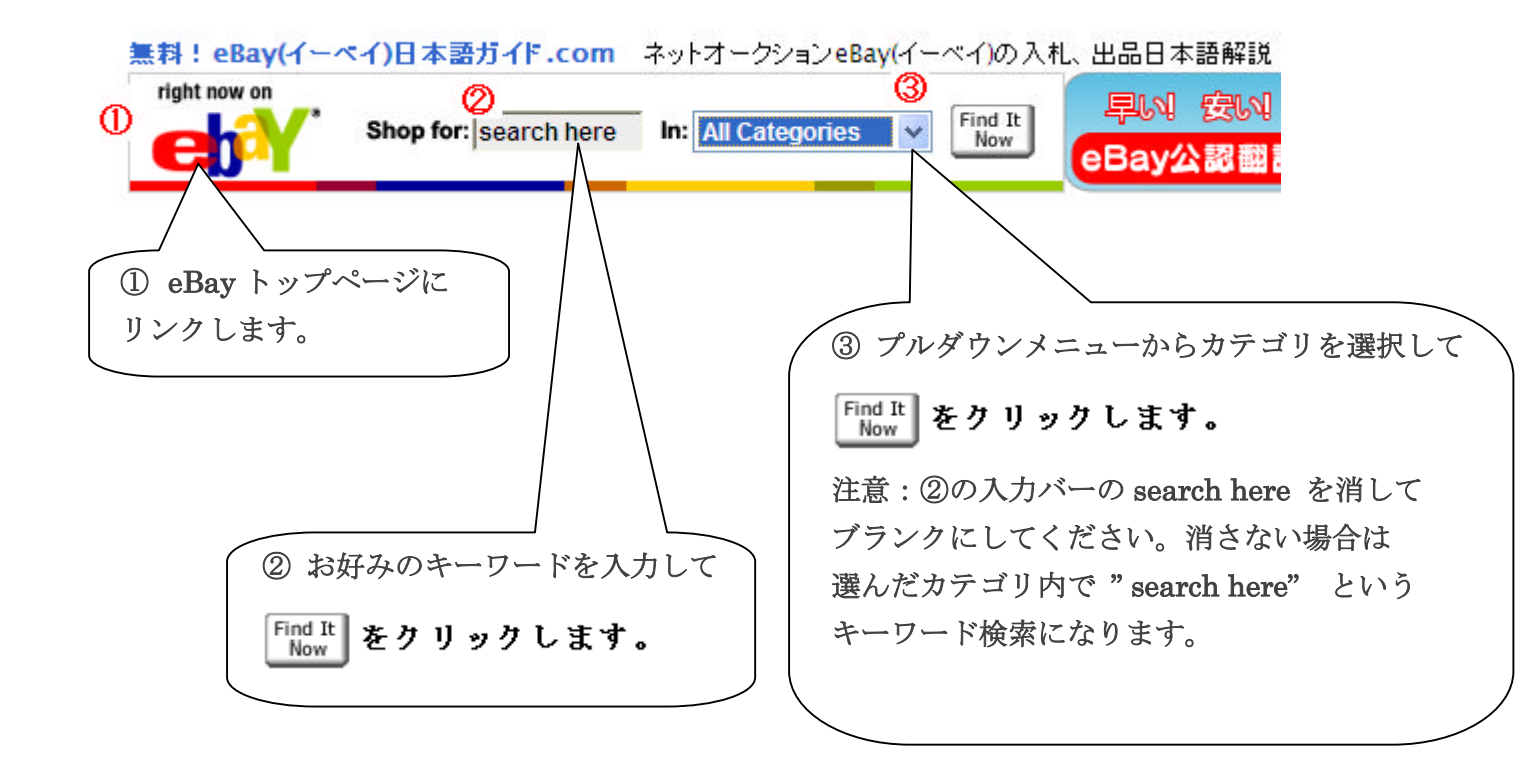

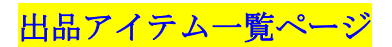

この一覧ページではいろいろな絞り込み検索ができます。

ここでは基本的な使用方法をご紹介いたします。

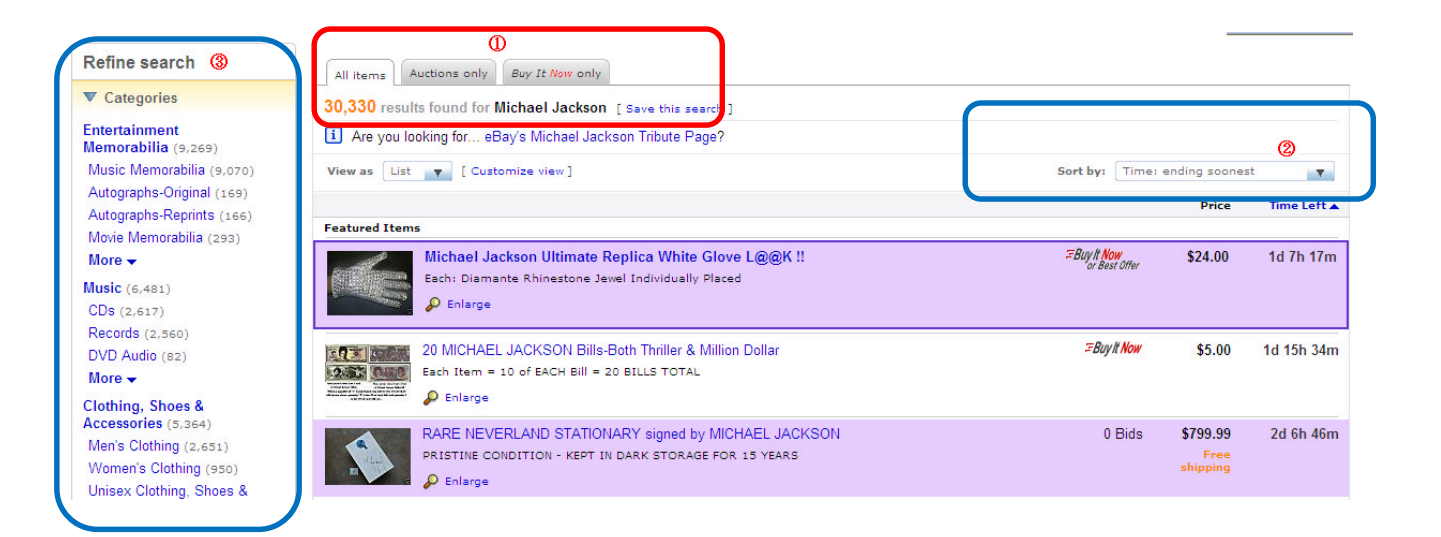

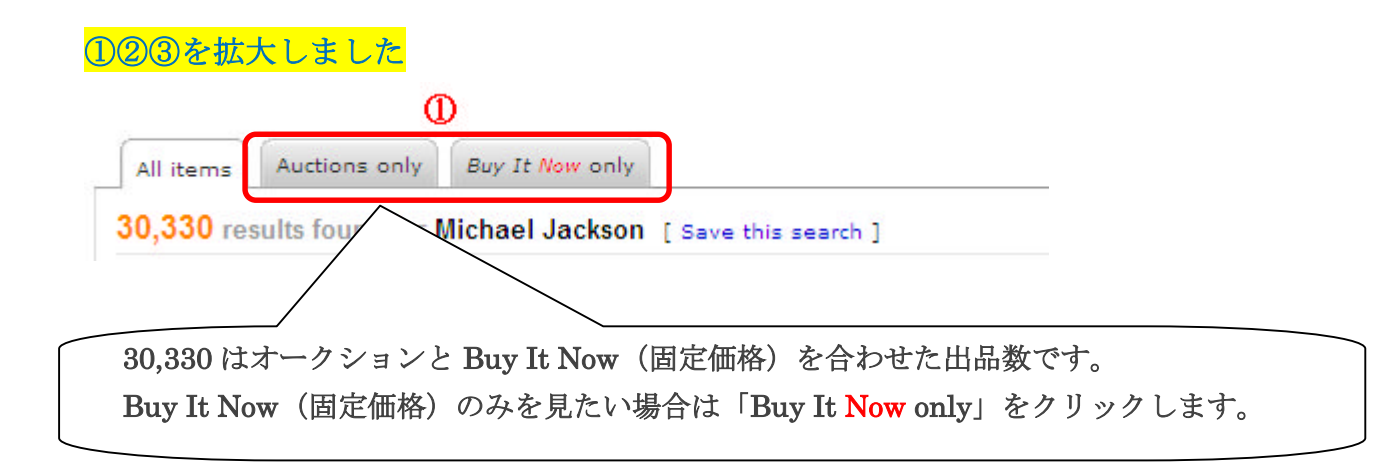

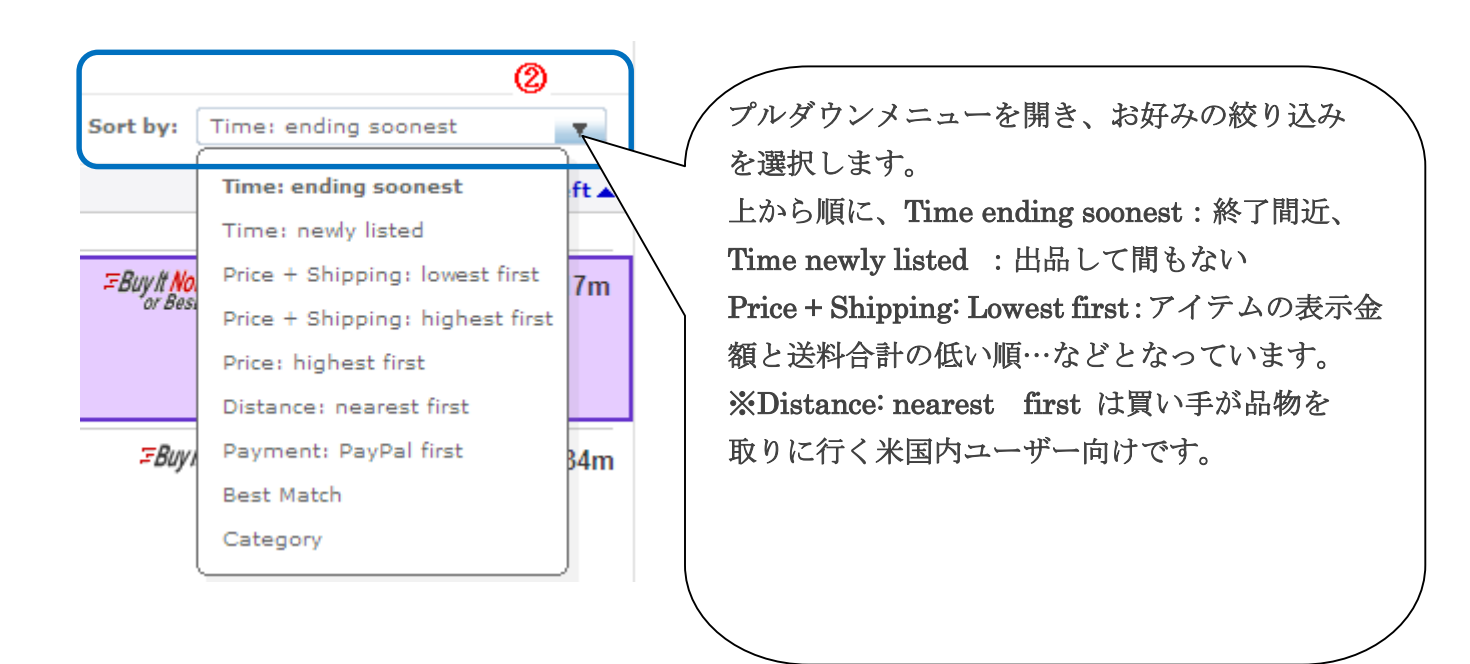

引き続き・出品アイテム一覧ページ③の部分です

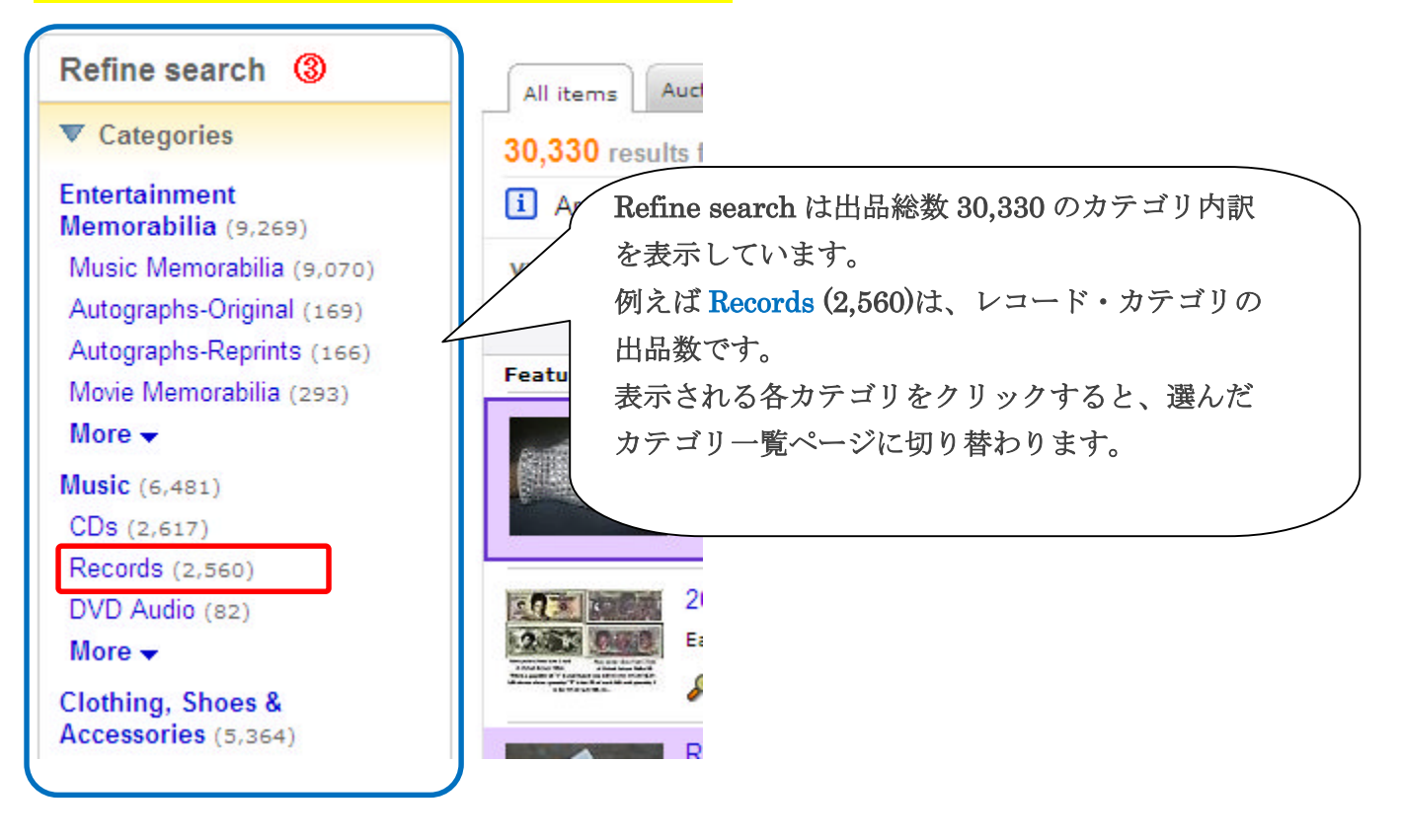

- 覧ページ左袖の後半です

【重要】日本へ配送可能なアイテムを絞り込みます。 日本へ配送ができないアイテムは=日本から入札(Buy It Now 購入)できないアイテム になりますので、日本へ配送可能なアイテムのみを表示します。

※. どうしてもオークションに参加(Buy It Now 購入)したい場合は(転送サービスの 利用も含め)セラーへ参加許可の問い合わせを行ってください。

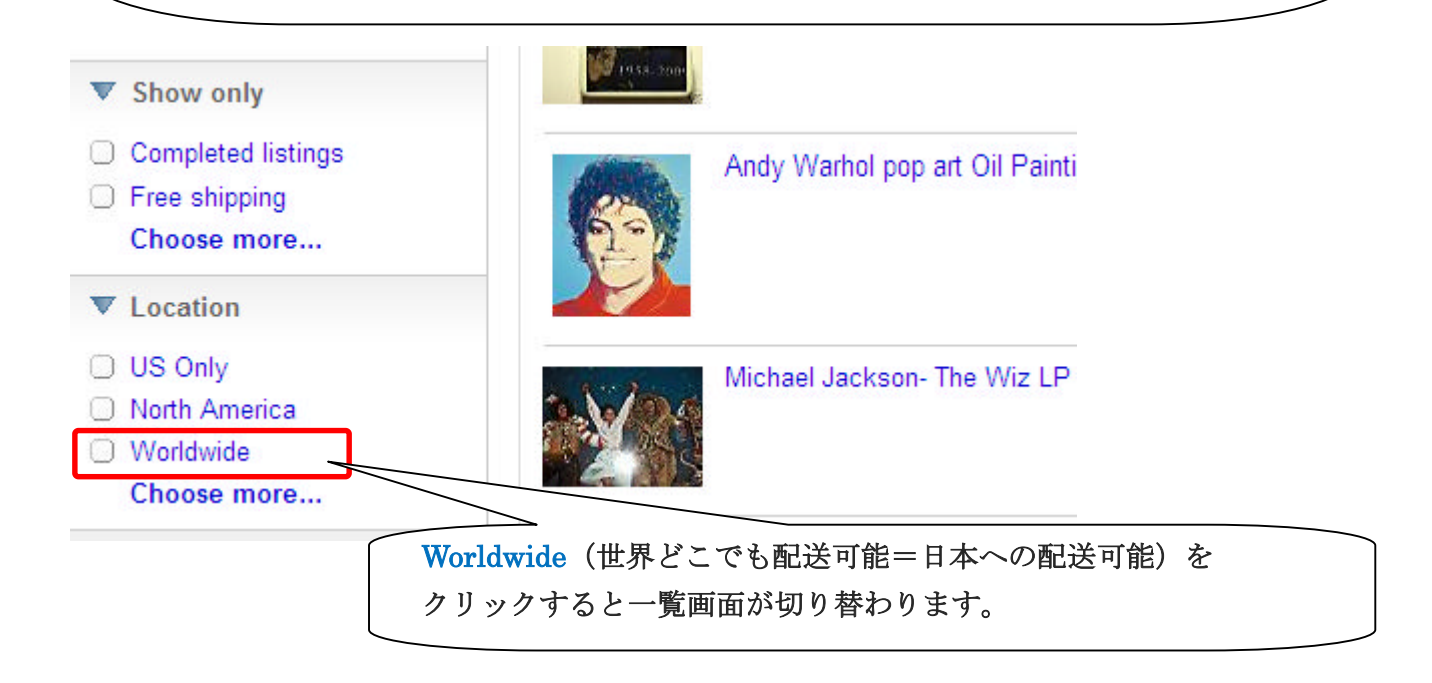

一覧ページからお目当ての出品アイテム・クリック後の詳細ページです。 入札及び Buy It Now 購入はこのページから行います。

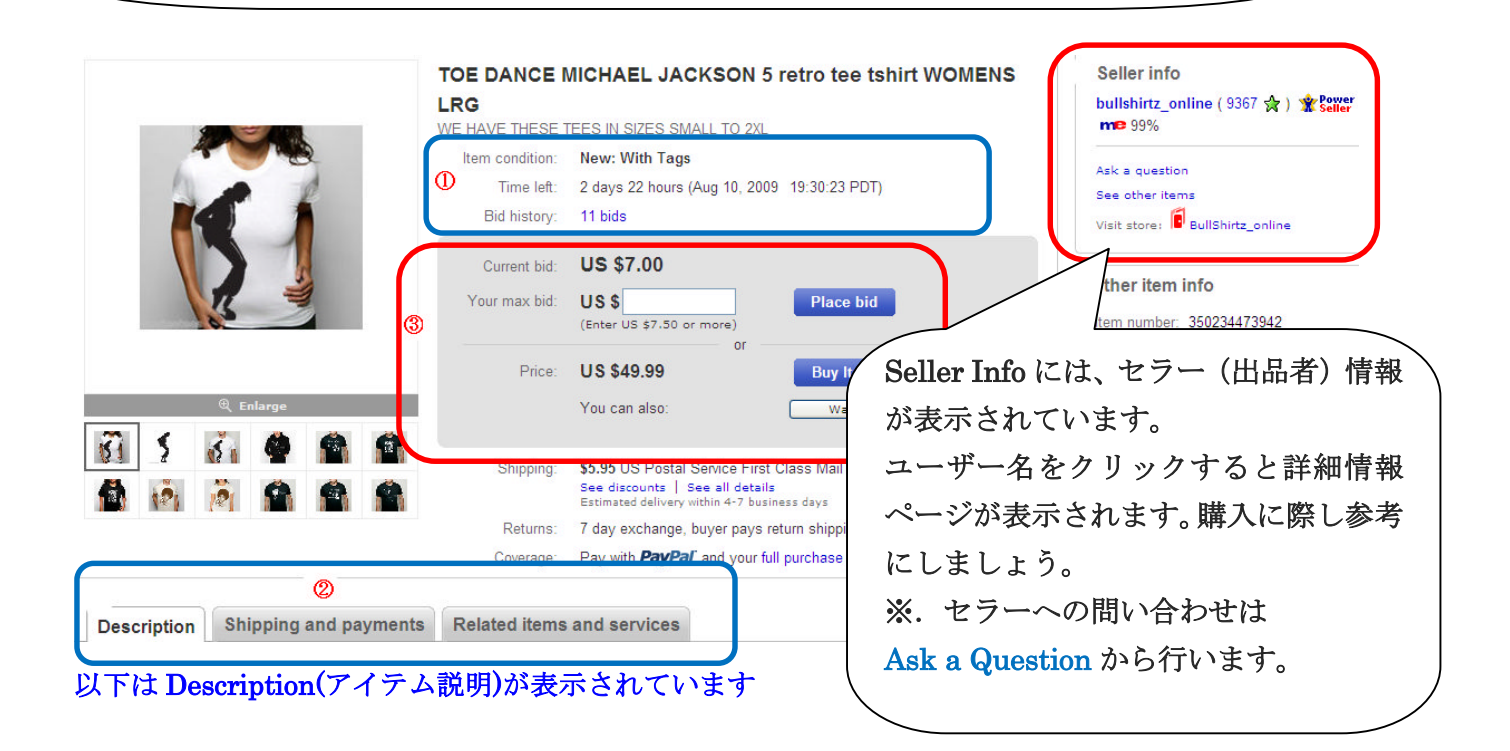

## ①を拡大しました

| Item condition: | New: With Tags                              |  |
|-----------------|---------------------------------------------|--|
| Time left:      | 2 days 22 hours (Aug 10, 2009 19:30:23 PDT) |  |
| Bid history:    | 11 bids                                     |  |
|                 |                                             |  |

Item condition:はアイテム状態の説明が表示されています。

New: With Tags はタグ付きの新品という意味です。この様に eBay イーベイには様々な 略語があります。

その他の略語は、無料!eBay日本語ガイド.com【英語文例集】セクション下部の <u>eBay(イ</u> <u>ーベイ)略語</u>をご参照ください。

Time left:はオークション終了までの残り時間です。( )内の PDT は太平洋夏時間です。 標準時は PST(太平洋標準時間)が使用されます。

Bid history:は現在の入札数です。11bids をクリックするとその履歴が見れます。 尚、入札者のユーザー名はセキュリテイのため暗号化されています。

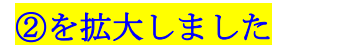

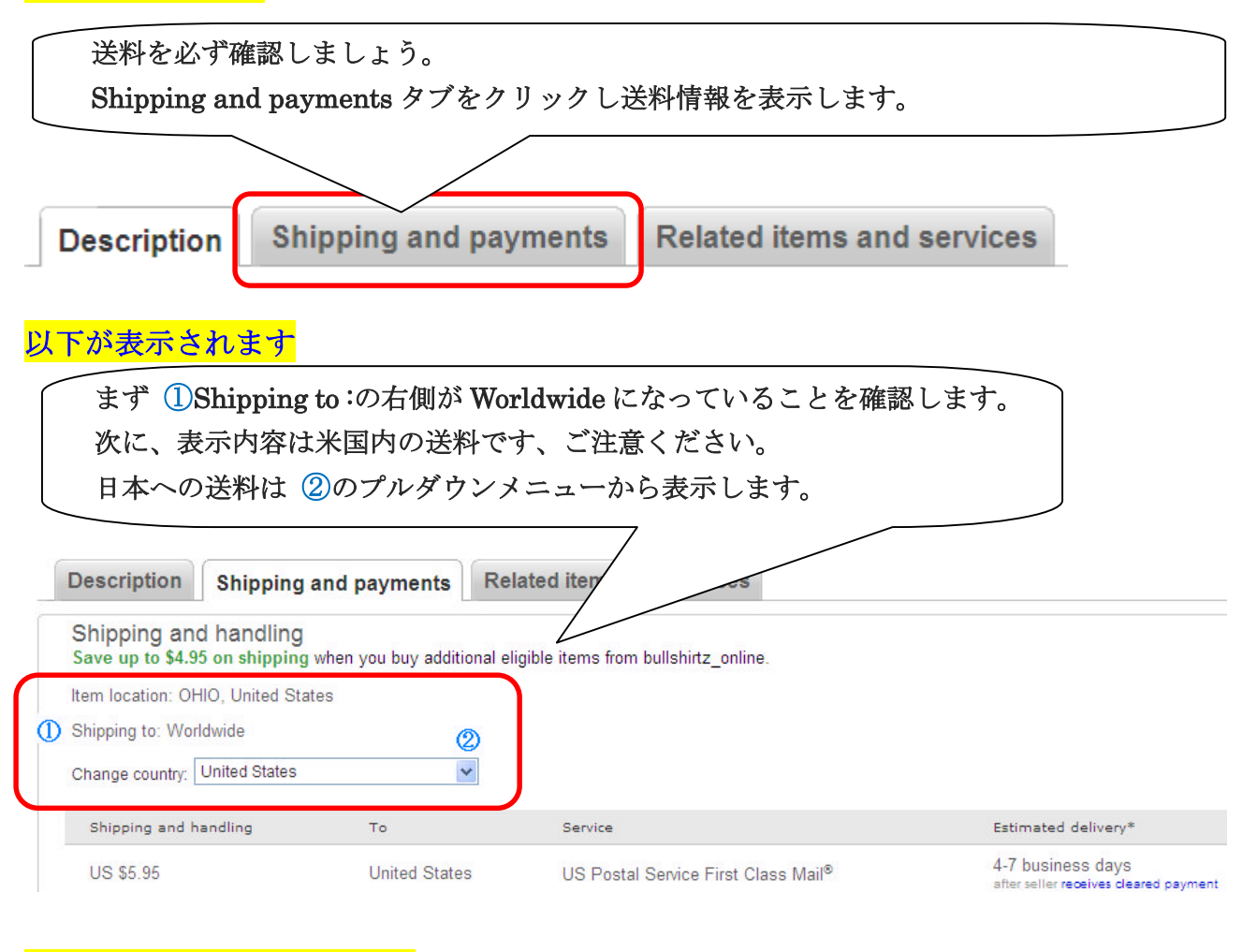

### 日本への送料が表示されます

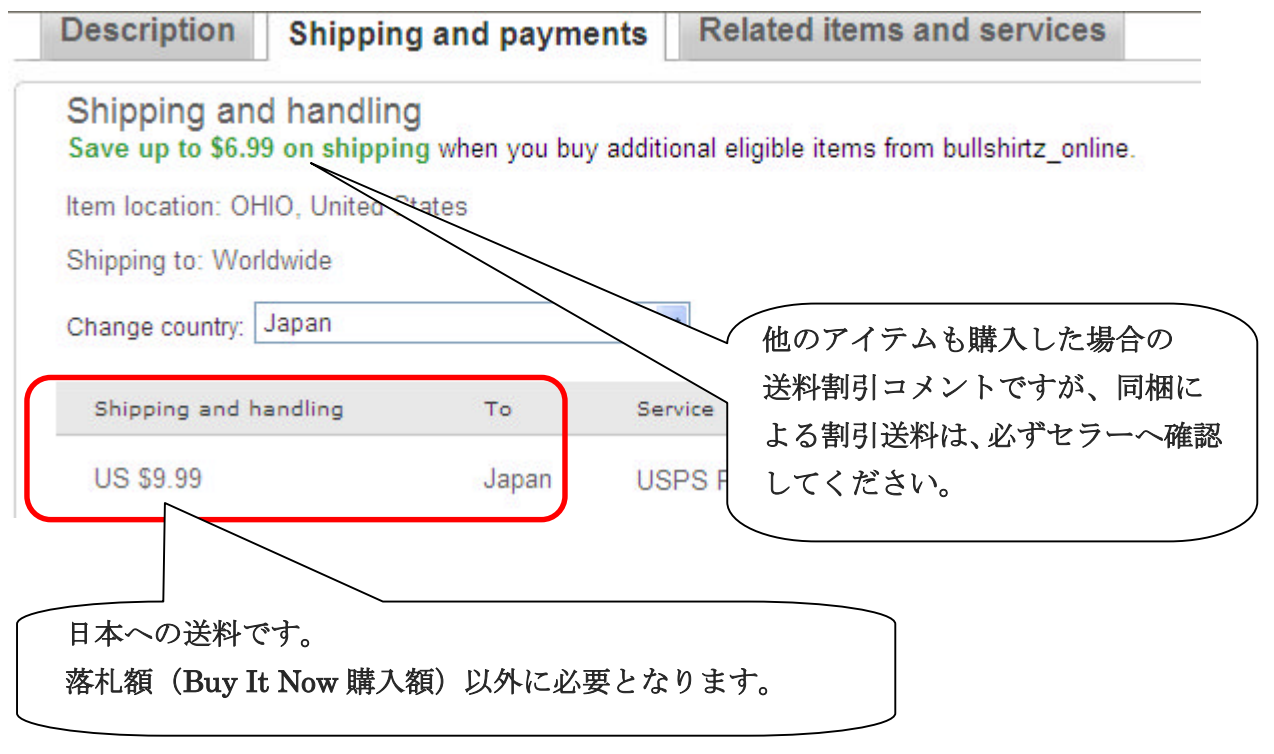

その他、返品情報も確認してください。

③を拡大しました、入札と Buy It Now 購入ボタンです

アイテムの詳細内容を確認して、入札もしくは Buy It Now 購入をします。

# Buy It Now 購入する場合

このアイテムはオークション参加と Buy It Now 購入が可能です。 Buy It Now であればオークションに参加せずに US \$49.99 で購入できます。 Buy It Now ボタンをクリックして支払い画面へと進みます。 ※Buy It Now より安く購入したい場合は入札します。

| Current bid:<br>Your max bid: | US \$7.00<br>US \$<br>(Enter US \$7.50 or more) | T               |
|-------------------------------|-------------------------------------------------|-----------------|
| Price:                        | US \$49.99                                      | Buy It Now      |
|                               | You can also:                                   | Watch this item |

### 入札する場合

| Bid history:  | 11 bids                                            |  |
|---------------|----------------------------------------------------|--|
| Current bid:  | US \$7.00                                          |  |
| Your max bid: | US \$ Place bid (Enter US \$7.50 or more)          |  |
| Price:        | Or     Buy It Now       You cr     Watch this item |  |
|               |                                                    |  |

現在 11 の入札があり、最高入札額は US \$ 7.00 が表示されています。 Your max bid にオファーできる最高額を入力します。 (Enter US \$7.50 or more) と表示されていますので、US \$ 7.50 以上の額を入札します。 ここでは 7.50 と入力して Place Bid ボタンをクリックして次の画面に進みます。 ※. 一度入札するとその後は自動入札になります。 例えばここで 10.00 と入力した場合でも一度に US \$ 10.00 が入札額になるわけではあ りません。詳しくは、ヘルプ Index の「入札競り値の上がり方」をご参照ください。

## <mark>入札後の画面</mark>

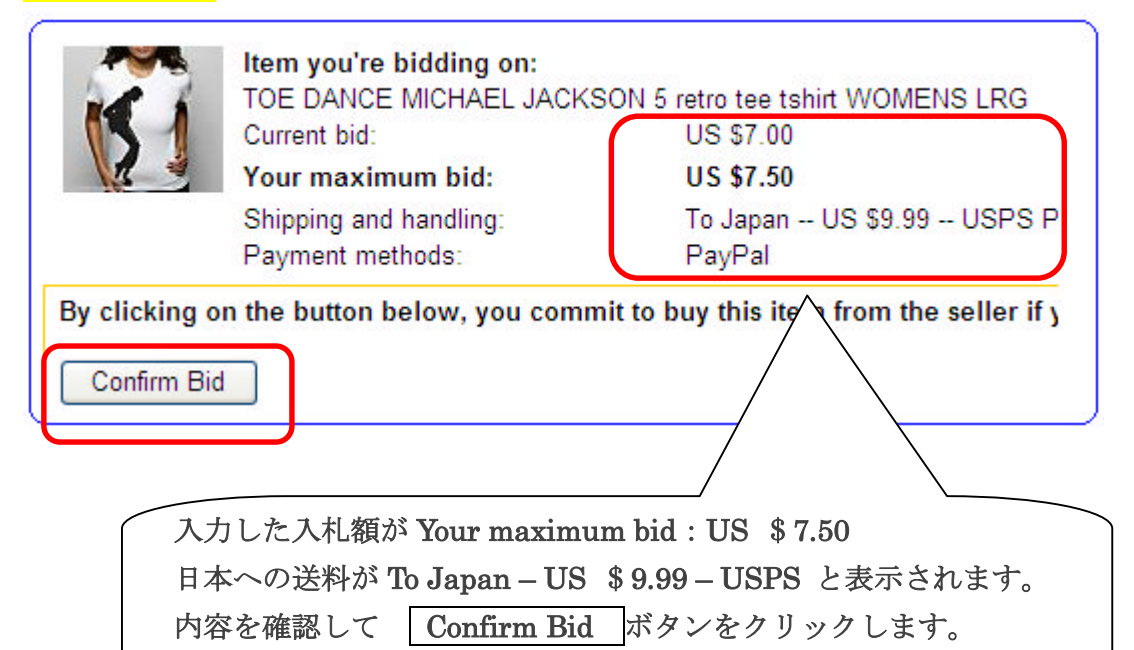

#### 引き続き・入札後の画面

Out Bid:あなたの入札額は最高入札額に達していない…と表示されました。 最高入札額の場合は High Bidder と表示されます。

| <b>Bid Confirmation</b>                                                            |                                                                                                    |
|------------------------------------------------------------------------------------|----------------------------------------------------------------------------------------------------|
| You are signed in                                                                  |                                                                                                    |
| Your bid has been submitte<br>You've just been outb<br>• Another bidder placed a h | ed.<br>id. Do you want to bid again?<br>igher maximum bid or placed the same maximum bid before you did. <u>Learn more</u> . |
| Item you've bid on:                                                                | JACKSON 5 retro tee tshirt WOMENS LRG                                                                                        |
| Time left:                                                                         | 2 days 17 hours [Aug-10-09 19:30:23 PDT]<br>12 bids                                                                          |
| Current bid:                                                                       | US \$8.00                                                                                                    |
| Your maximum bid:                                                                  | US \$7.50                                                                                                    |
| Increase your maximum bid:                                                         | US \$ (Enter US \$8.50 or more)                                                                                              |
|                                                                                    | Bid Again > or Buy It Now for US \$49.99                                                                                     |
|                                                                                    |                                                                                                    |

現在の Current bid(最高入札額)は US \$8.00 と表示されています。 落札を狙う場合は、US \$8.50 以上の入札が必要となります。希望額を入力して Bid Again ボタンをクリックします。次画面で High Bidder と表示されれば最高入札者となりますが、 その後他のユーザーの入力が上回った場合 Out Bid されますので、再度再入札します。

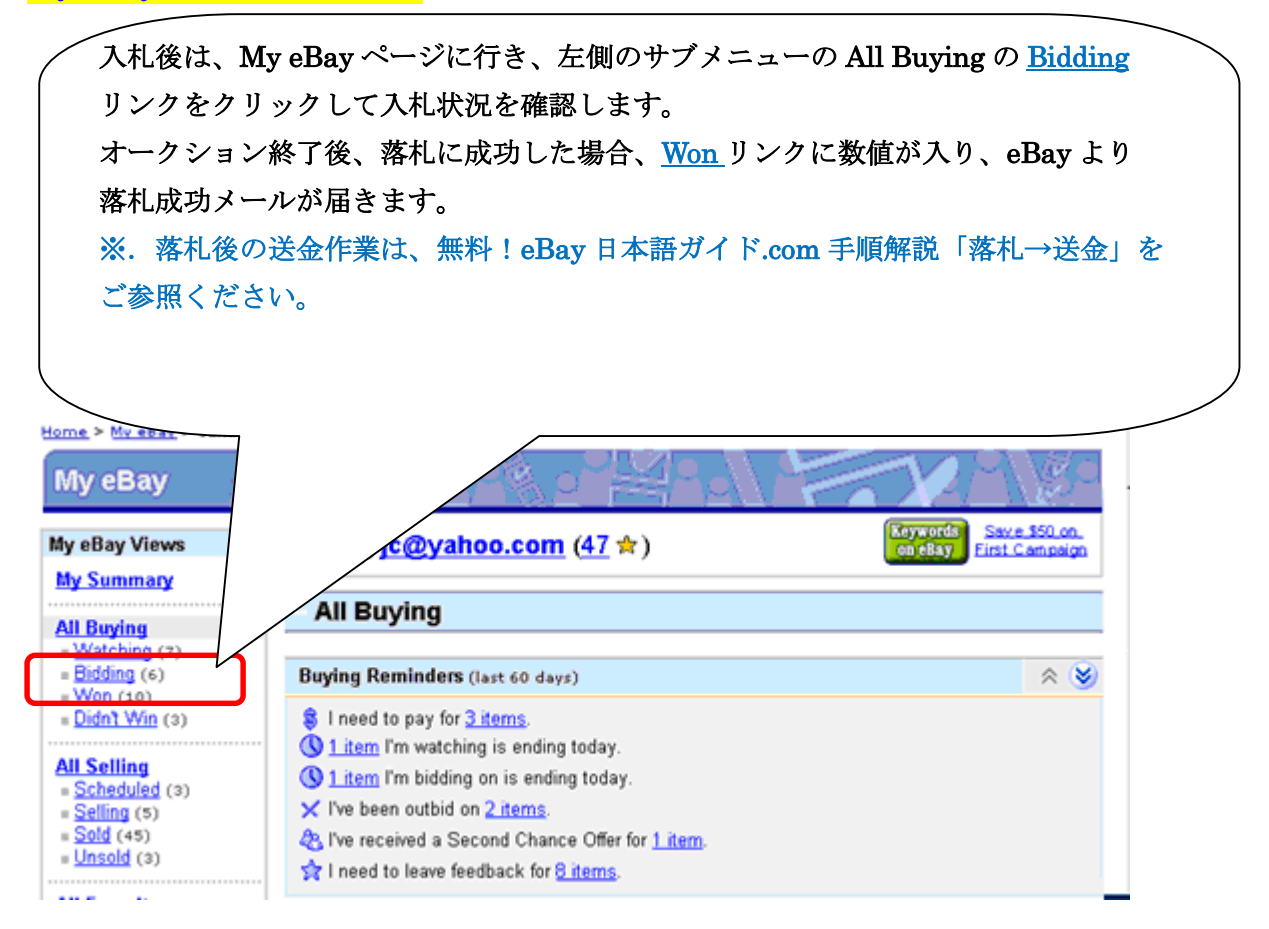